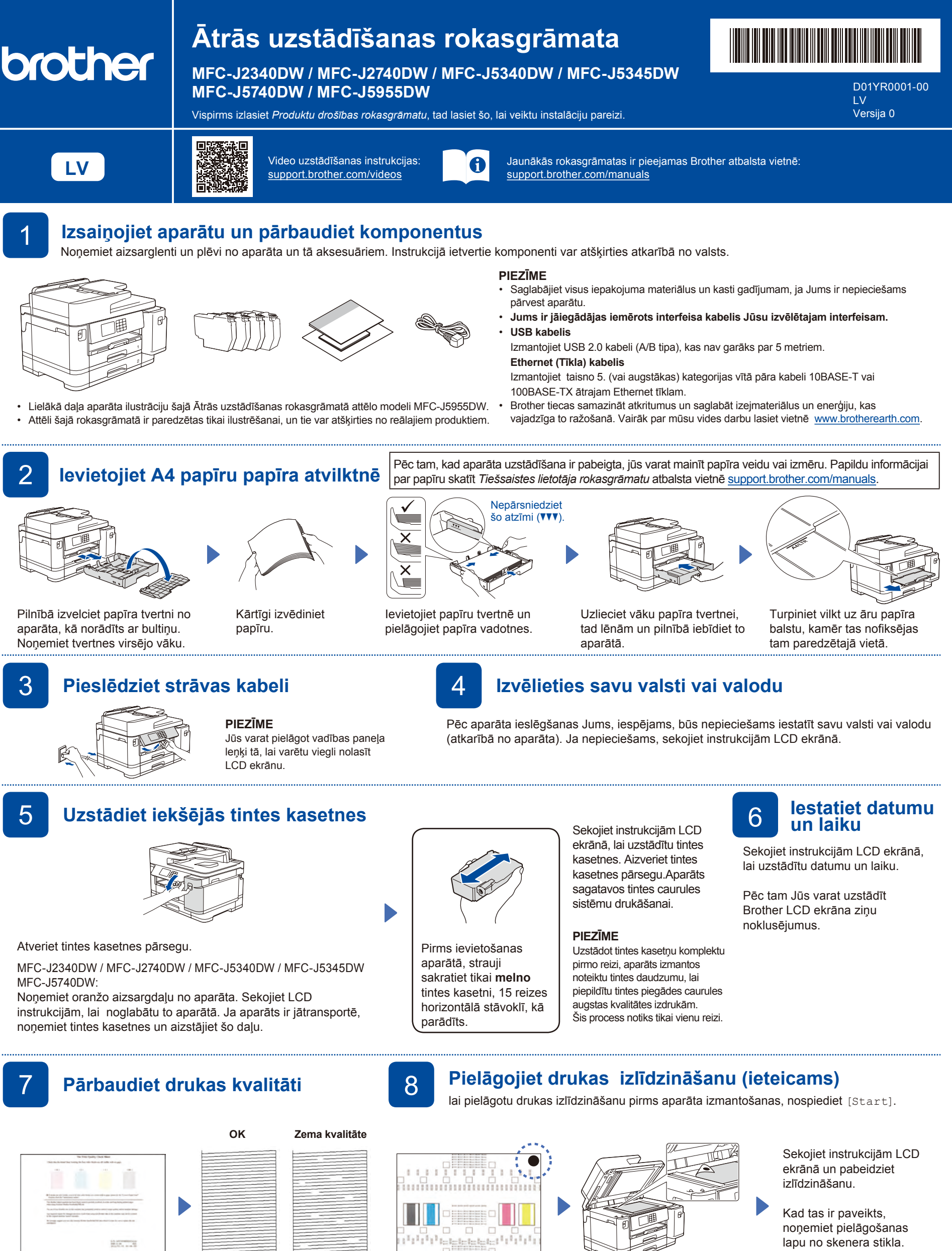

Sekojiet instrukcijām LCD ekrānā, tad nospiediet [Start]. Tad aparāts izdrukās drukas kvalitātes pārbaudes lapu.

Sekojiet instrukcijām LCD ekrānā un pārbaudiet četru krāsu bloku kvalitāti uz lapas. Tad uzsāciet tīrīšanas

procedūru, ja nepieciešams.

Sekojiet instrukcijām LCD ekrānā, lai izdrukātu pielāgošanas lapu. Melnā punkta atzīme atrodas lapas augšējā labajā stūrī.

Novietojiet uz skenera stikla pielāgošanas lapu ar skatu uz leju. Pārliecinieties, ka melnais punkts atrodas skenera stikla augšējā kreisajā stūrī.

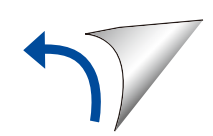

## Aparāta uzstādījumi

Sekojiet instrukcijām LCD ekrānā, lai konfigurētu aparāta uzstādījumus.

- Konfigurējiet tvertnes uzstādījumus un pārbaudiet informāciju par papīra virzienu (nav pieejams visiem modeļiem)
- Pārbaudiet informāciju par programmatūras uzstādīšanu.

## 10 Izvēlieties savu valodu (ja nepieciešams)

- 2. Izvēlieties savu valodu.
- 3. Nospiediet

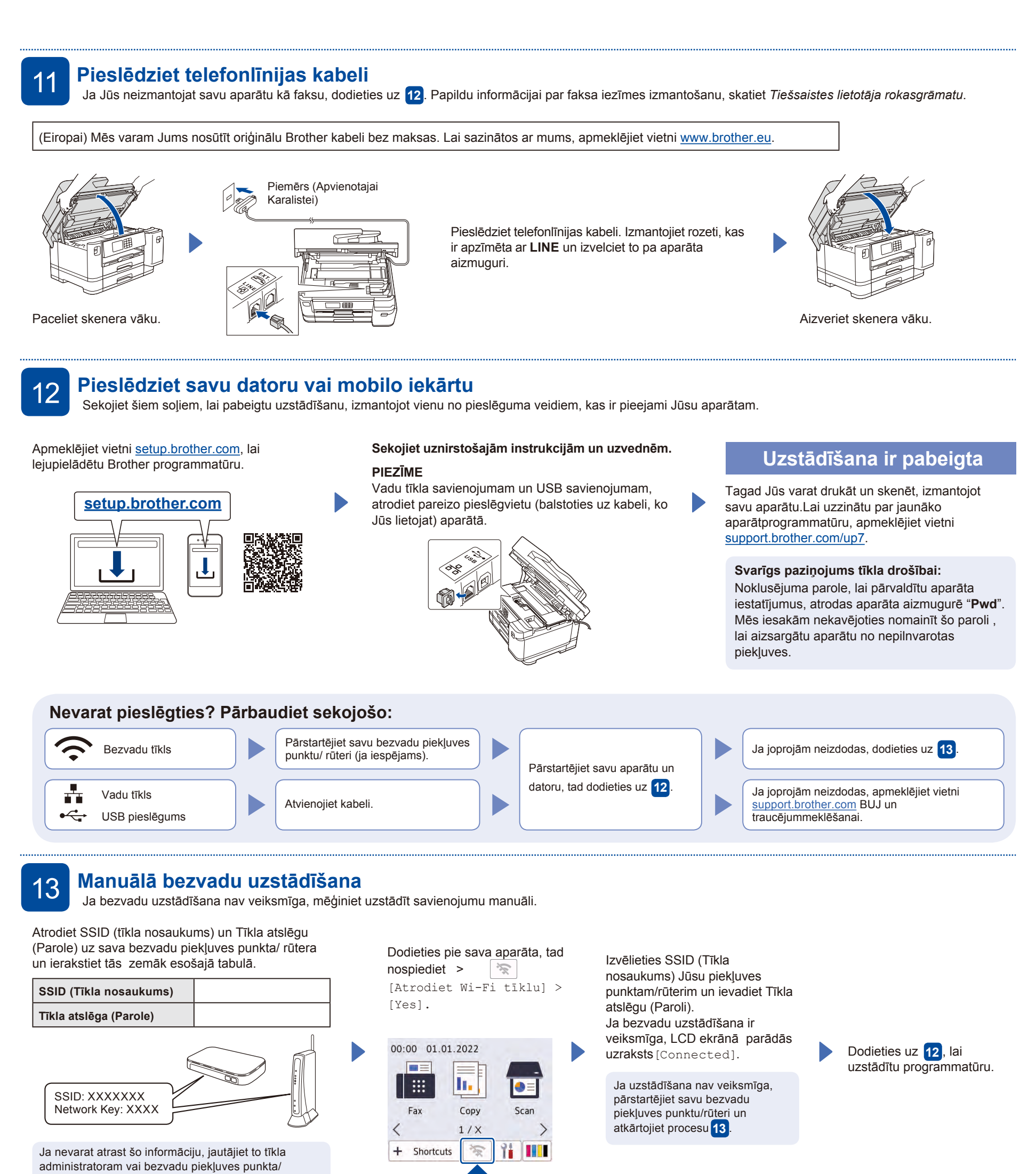

rūtera ražotājam.